[Govt. of Maharashtra approved, affiliated to S.R.T. Marathwada University, Nanded and included under Section 2(f) and 12(B) of U.G.C. Act 1956]

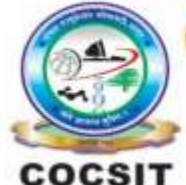

COLLEGE OF COMPUTER SCIENCE AND INFORMATION TECHNOLOGY(COCSIT), LATUR संगणकशास्त्र व माहितीतंत्रज्ञान महाविद्यालय(कॉक्सिट), लातूर.

Ambajogai Road, LATUR-413531 (Maharashtra)

Ph.: 02382-229191, Fax : 02382-228646, Website : www.cocsit.org.in, E-mail : cocsit365@rediffmail.com

MAD/LAB/02 -Create "Hello World" application. That will display "Hello World" in the middle of the screen in the cyan color with background image and change the app icon.

Step-1 open android studio.

If android studio start from welcome screen of android studio then

Click on New Project.

Select **empty Activity** form right side panel and click on next button.

Step-2 Write the Application name as MADLAB02

Select Language for Development is Java

Select Minimum SDK, scroll upside and choose android version 4.1 JellyBean.

Click on next Button

Step-3 Your Application show two types of file in that select activity\_main.xml

Right click on design page area and select GOTO XML.

## Change the page layout as relative layout.

<?xml version="1.0" encoding="utf-8"?> <**RelativeLayout** xmlns:android="http://schemas.android.com/apk/res/android" xmlns:app="http://schemas.android.com/apk/res-auto" xmlns:tools="http://schemas.android.com/tools" android:layout\_width="match\_parent" android:layout\_height="match\_parent" tools:context=".MADLAB01">

</RelativeLayout>

Step-4 Use Textview Control to show the text on screen. Inside relative layout tag add textview tag control.

## <TextView

android:layout\_width="match\_parent" android:layout\_height="wrap\_content" android:layout\_centerInParent="true" android:gravity="center" android:text="Hello World" android:textSize="34sp" />

Step-5 Change the background of page using image file

First download an image wallpaper from **Google** and give name as **imgwall.jpg**. Copy the **downloaded image** file.

Step-6 Goto android studio expand res folder => select **drawable** folder.

Right click on drawable folder and paste image file.

Select root folder as **Drawable** 

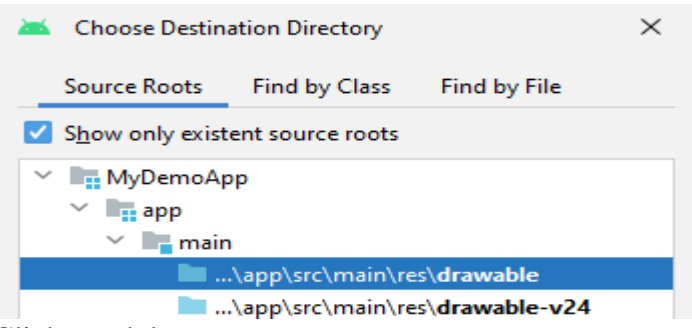

Click on ok button

Do not change image name and click ok button.

## Step-7 Goto activity\_main.xml

And add one line of code in relative layout opening tag.

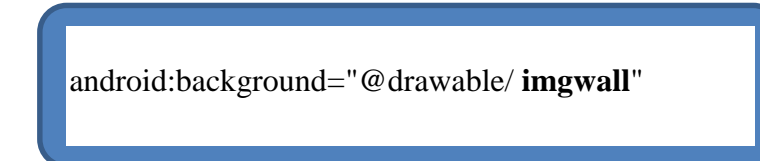

Step-8 Change the app icon of your application using image file

First download an small size png icon file from **Google** and give name as **app\_icon.jpg**. Copy the **downloaded image** file.

Step-9 Goto android studio expand res folder => select **mipmap** folder. Right click on **mipmap** folder and paste image file.

#### Select root folder as mipmap-hdpi density

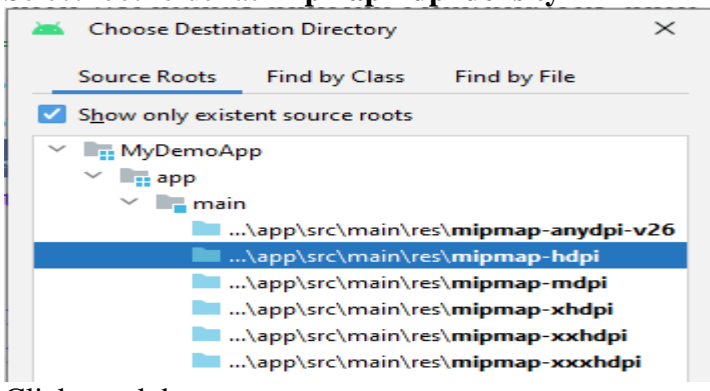

Click on ok button

Do not change image name and click ok button.

### Step-10 Goto android project structure.

Expand or double click on Manifest Folder.

You can see the AndroidManifest.xml.

Inside AndroidManifest.xml find the application tag.

Replace the **icon** attribute by following code.

android:icon="@mipmap/app\_icon"

Replace the **roundIcon** attribute by following code.

android:roundIcon="@mipmap/app\_icon"

# FINISH

BY G.P SHINDE